# Unterstufenkurse für die 3. und 4. Klassen

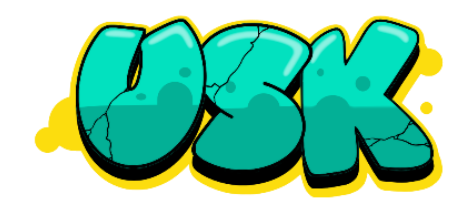

Individuelle Entscheidung für 2 Stunden Unterricht pro Woche Alle Infos hier: <u>https://www.brglandwied.at/unterstufenkurse/</u>

### Entscheide dich für ein Fach!

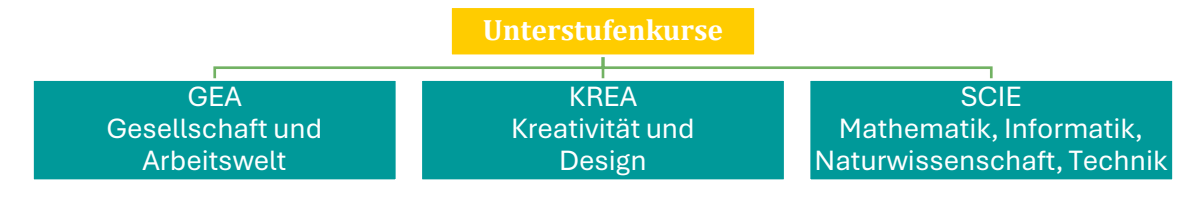

Dieses Fach kann in der 3. und 4. Klasse unterschiedlich sein!

### Wähle deine Kurse!

Das Angebot findest du auf WebUntis bzw. im Kursbuch-pdf auf der Homepage. Es besteht aus ca. 10 Kursen pro Halbjahr & Jahrgang. Wähle deine Kurse innerhalb des Faches: **Einen Kurs für das 1. und einen Kurs für das 2. Halbjahr.** 

**Buche genau einen Kurs pro Halbjahr!** Solltest du mehr buchen, entscheidet die Direktion und wählt deine überzähligen Kurse ab.

Die Buchung des Kurses ist **verbindlich**. Ein Wechsel ist nach dem Ende der Fixanmeldefrist nicht mehr möglich.

### Zeitlicher Ablauf

1. Anmeldephase: Voranmeldung bis Donnerstag, 30. Jänner

Anschließend entscheidet die Direktion aufgrund der Voranmeldezahlen, welche Kurse stattfinden.

2. Anmeldephase: Fixe Anmeldung von Mittwoch, 5. bis Montag, 10. Februar

### Bestätigung durch die Erziehungsberechtigen

| Mein Sohn/meine | Tochter  | besucht im Schuljahr |
|-----------------|----------|----------------------|
| 2024/2025 die   | -Klasse. |                      |

Ich habe die Informationen über die Unterstufenkurse zur Kenntnis genommen und werde gemeinsam mit meinem Kind die Voranmeldung und die fixe Anmeldung in WebUntis durchführen.

\_, am \_\_

Datum

Unterschrift des Erziehungsberechtigten

Vorzuzeigen beim Klassenvorstand bis spätestens Donnerstag, 30. Jänner

### 3. Klassen 25/26 Unverbindliches Angebot für die Vorauswahlphase

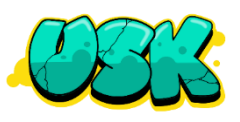

#### 1. Halbjahr

| USK-Fach | Titel                                                   | Lehrer*in |
|----------|---------------------------------------------------------|-----------|
| KREA     | Bühne frei                                              | MIR       |
| SCIE     | Coding - Microbit                                       | BM        |
| KREA     | Comics und Fotostorys gestalten                         | KIR       |
| KREA     | DIY – Deko und Geschenke für die kalte Jahreszeit       | КА        |
| SCIE     | Experimentier-Lust                                      | DAN       |
| SCIE     | Licht und Farbe im Alltag                               | GLAU      |
| SCIE     | Mikroskopieren                                          | SCJ       |
| GEA      | Shut up & sit down - Brettspiele Basiskurs              | HUE       |
| GEA      | So ein Glück                                            | SCHD      |
| GEA SCIE | Survival Training – Probleme lösen in Krisensituationen | WIES      |

#### 2. Halbjahr

| USK-Fach | Titel                                                 | Lehrer*in |
|----------|-------------------------------------------------------|-----------|
| SCIE     | Alle Sinne - wie viel Wirklichkeit nimmst du wahr?    | GRE       |
| KREA     | Bühne frei                                            | MIR       |
| SCIE     | Coding mit Minecraft                                  | MD        |
| KREA     | DIY – Deko und Geschenke für die warme Jahreszeit     | КА        |
| GEA SCIE | Fit und gesund!                                       | VAL       |
| GEA SCIE | Kräutergarten: Pflanzen, Kochen & Genießen            | HAC       |
| KREA     | Kreatives Werkeln                                     | GRAF      |
| GEA      | Politik. Mach mit!                                    | FLEI      |
| KREA     | Smart Photos - Kreative Fotografie mit dem Smartphone | HEIR      |
| GEA      | Wir retten die Welt - Because there is no Planet B!   | HUE       |
| SCIE     | Zu Wasser und in der Luft                             | GLAU      |

### Buche in WebUntis

- Login unbedingt im WebBrowser: Schul-Homepage – Stundenplan – Microsoft 365 Login – Bereich "Kurse"
- Filtere nach
  - Kurskategorie (GEA, KREA oder SCIE)
  - $\circ \quad$  dem kommenden  $\mbox{Schuljahr}$  und dann unter  $\mbox{Semester}$  das 1. bzw. 2. Halbjahr
- Alle Information durch Klick auf den Kursnamen
- Schreibsymbol nichts auszuwählen, nur Klick auf Voranmelden, Abmelden, Anmelden.

## 4. Klassen 25/26 Unverbindliches Angebot für die Vorauswahlphase

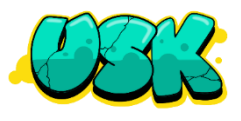

#### 1. Halbjahr

| USK-Fach  | Titel                                                                         | Lehrer*in |
|-----------|-------------------------------------------------------------------------------|-----------|
| GEA SCIE  | Baking Bread                                                                  |           |
| SCIE      | Coding – Apps programmieren                                                   | BM        |
| KREA      | Die Melodie kenn´ich doch – Ohrwürmer aus allen Epochen und<br>Stilrichtungen | AE        |
| KREA      | Japan zum Anfassen - japanischeTextilkunst                                    | WOE       |
| GEA       | LGBT - What?!                                                                 | HUBI      |
| KREA SCIE | Rätselhaftes                                                                  | STC       |
| GEA       | Richtig präsentieren – Menschen überzeugen!                                   |           |
| GEA       | Shut up & sit down - Brettspiele Profikurs                                    | HUE       |
| GEA SCIE  | Sport wissenschaftlich betrachtet                                             | WIES      |

#### 2. Halbjahr

| USK-Fach      | Titel                                      | Lehrer*in |
|---------------|--------------------------------------------|-----------|
| KREA          | Japan zum Anfassen - japanischeTextilkunst | WOE       |
| GEA SCIE      | Baking Bread                               | HAC       |
| KREA          | Creative Writing                           | LEH       |
| KREA SCIE     | Digitale und analoge Fotografie            | GRAF      |
| GEA           | Finance & Economy                          | HUE       |
| GEA           | Kommunikationstraining                     | AE        |
| GEA SCIE      | Leben retten leicht gemacht                | NIMM      |
| GEA KREA SCIE | Lernen lernen                              | KIEB      |
| GEA           | Recht und Gericht                          | FLEI      |

### Buche in WebUntis

- Login unbedingt im WebBrowser: Schul-Homepage – Stundenplan – Microsoft 365 Login – Bereich "Kurse"
- Filtere nach
  - Kurskategorie (GEA, KREA oder SCIE)
  - o dem kommenden Schuljahr und dann unter Semester das 1. bzw. 2. Halbjahr
- Alle Information durch Klick auf den Kursnamen
- Schreibsymbol nichts auszuwählen, nur Klick auf Voranmelden, Abmelden, Anmelden.